## **Reizigersportal Intenda**

U opent de boekingsportal via de volgende link: <u>https://reizigersportal.intaxisolutions.com</u>

## U maakt als volgt een account aan: 'Nog geen account'

## Welkom bij Drechthopper

Hier kunt u online ritten boeken, bekijken en wijzigen. Vul hiernaast uw gegevens in om verder te gaan.

Nog geen account? Wachtwoord vergeten?

- U dient de volgende gegevens in te vullen, zodra u dit gedaan heeft u een werkend Drechthopper account

| Registreer<br>Gebruikersnaam |        |          |   |
|------------------------------|--------|----------|---|
| Geboortedatum                |        | Geslacht |   |
|                              |        | Man      | ~ |
| Pasnummer                    |        |          |   |
| Wachtwoord                   |        |          |   |
|                              |        |          |   |
|                              |        |          |   |
| Herhaal wachtwoord           |        |          |   |
|                              | Toevoe | egen     |   |

 Indien u wel een account heeft, maar het wachtwoord vergeten bent. Kunt u op de button 'Wachtwoord vergeten' klikken. U krijgt dan het volgende scherm te Zien:

| Wachtwoord herstel<br>Om uw wachtwoord opnieuw in te stellen, voert u uw e-mailadres in<br>en volgt u de instructies die we u zullen sturen. |                  |  |  |
|----------------------------------------------------------------------------------------------------|------------------|--|--|
| Email                                                                                                    |                  |  |  |
|                                                                                                    | Wachtwoord reset |  |  |
| Terug                                                                                                    |                  |  |  |

- Zodra het e-mailadres ingevuld is, krijgt u een e-mail met de volgende verwijzing:

## Reset uw wachtwoord

Tik op de onderstaande knop om het wachtwoord van uw klantaccount opnieuw in te stellen. Als je geen nieuw wachtwoord hebt aangevraagd, kun je deze e-mail veilig verwijderen.

Reset wachtwoord

Als dat niet werkt, kopieer en plak dan de volgende link in uw browser: https://drechthoppertest.intaxisolutions.com/#/reset-password/7fa27ec5-6765-4ebc-8639-ea58f39f6e45

Dank je, DrechtHopper

- Als u hier op klikt wordt er een nieuw scherm geopend om het wachtwoord te resetten

| Wach  | ntwoord    | herste  | e <b>l</b>   |
|-------|------------|---------|--------------|
| Om uw | wachtwoord | opnieuw | in te stelle |

Om uw wachtwoord opnieuw in te stellen, voert u uw e-mailadres in en volgt u de instructies die we u zullen sturen.

| Email |                  |  |
|-------|------------------|--|
| 2.2   | Wachtwoord reset |  |

- Zodra het wachtwoord gereset is kan u inloggen
- Ook als u al een werkend account heeft kunt u via deze manier inloggen
  LET OP, had u al een account van de Drechthopper? Helaas worden de oude accounts niet overgenomen naar onze nieuwe omgeving, dus vanaf 14 juni a.s. dient u een nieuw account aan te maken

| Al geregistreerd? |          |  |  |
|-------------------|----------|--|--|
|                   | Email    |  |  |
|                   | Password |  |  |
| Inloggen          |          |  |  |

- Als u ingelogd bent ziet u een scherm met aan de rechterzijde uw NAW-gegevens inclusief uw persoonlijke budget.
- Ook ziet u een veld met de ritten welke u in het verleden gemaakt heeft en de ritten welke in de toekomst geboekt zijn

Als u op 'Plan uw reis' klikt wordt er een nieuw scherm geopend waar u alle ritgegevens in kunt vullen

| Ritgegevens   | Normale rit O Prioriteitsrit       |             |
|---------------|------------------------------------|-------------|
| Bestelde tijd | 🖲 Ophaaltijd 💿 Aankomsttijd        |             |
|               | <b>a</b> 03-06-2021 <b>O</b> 15:03 |             |
| /an           | <b>Ŷ</b>                           |             |
| laar          | <b>Q</b>                           |             |
|               |                                    |             |
| nnuleren      |                                    | Ga verder 🕂 |

 Vervolgens krijgt u een scherm waar eventuele medereizigers, indicaties of hulpmiddelen ingevuld kunnen worden

| 2. Opties       |                                                                             |
|-----------------|-----------------------------------------------------------------------------|
| Telefoonnummer  | <b>L</b> = +31 99 288 9976                                                  |
|                 | Terugbelservice Ontvang een oproep wanneer de chauffeur arriveert           |
| Medereiziger(s) | Medereiziger                                                                |
|                 | □ Kind (<4 jaar)                                                            |
|                 | Verplichte (medische) begeleider                                            |
| Rolstoel type   | $\bigcirc$ Rolstoel $\bigcirc$ Elektrische rolstoel $\bigcirc$ Vouwrolstoel |
|                 | □ Rollator □ Scootmobiel □ SOHO/Hulphond □ Bagage (max. 55x35x25 cm)        |
| Opmerkingen     |                                                                             |
|                 | □ Boek direct uw retourrit?                                                 |
| ⑦ Terug         | Ga verder ⊙                                                                 |

- Ook is hier een optie om de retour rit in te boeken, hiervoor geldt het zelfde als bovenstaand
- Allereerst de optie om het adres te wijzigen/in te voeren en vervolgens de hulpmiddelen
- De rit wordt ingeboekt door op 'rit boeken' te klikken

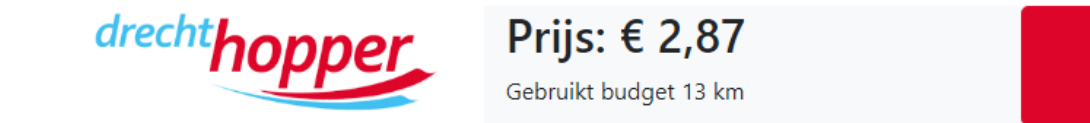

Rit boeken

- Hier ziet u hoeveel de betreffende rit kost en hoeveel kilometer de rit is
- Als de rit goed ingeboekt is krijgt u hier een melding van
- Zodra er op 'Oke' geklikt wordt ververst het scherm terug naar het algemene scherm waar alle rit gegevens en NAW-gegevens zichtbaar zijn.
- Mocht u hier vragen over hebben, kunt u telefonisch contact met ons opnemen op werkdagen tussen 08:30 uur en 17:00 uur op 088 505 85 05 optie 2 informatie